## BUON COMPLEANNO CON SCRATCH

https://scratch.mit.edu/projects/391360229 (guarda dentro il progetto)

Recapita ad un tuo amico/a che compie gli anni questo simpatico messaggio di auguri: quando si clicca sulla bandierina verde comparirà la torta con le candeline accese....soffia, attraverso il microfono del PC, e riuscirai a spegnere le candeline!

## PROCEDIMENTO

1) Inizia cancellando dallo stage lo sprite del gatto cliccando sul cestino accanto allo sprite.

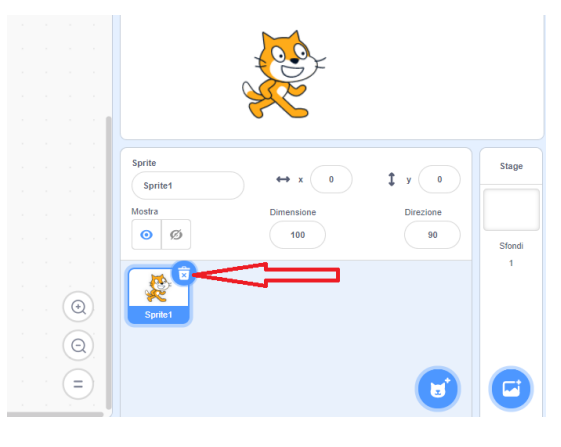

2) Importa uno sfondo che avrai scelto e salvato sul tuo PC

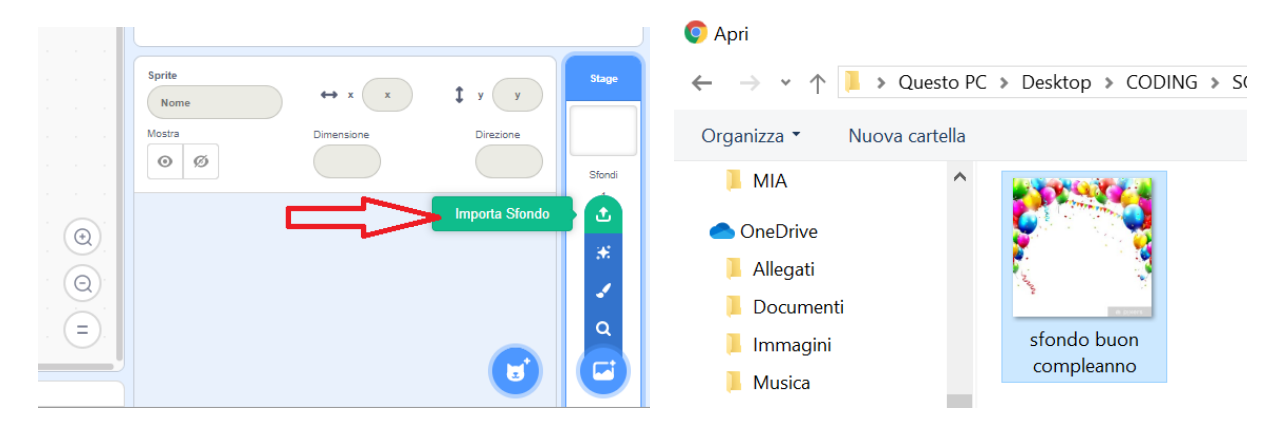

3) Converti l'immagine in vettoriale, per poter allargare l'immagine a tutto lo schermo disponibile; allarga agendo selle maniglie dell'immagine

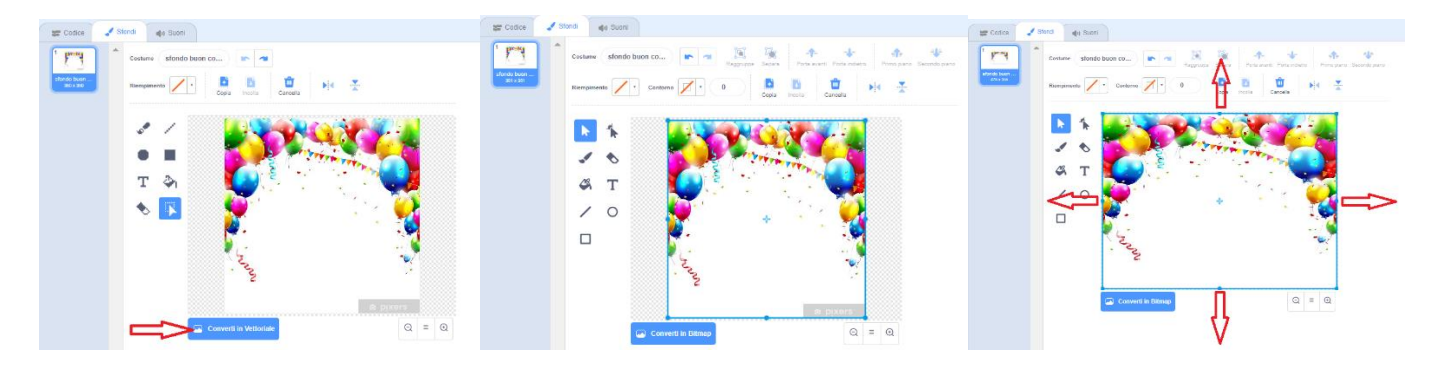

4) Duplica lo sfondo (con il tasto destro del mouse), in modo da avere 2 costumi; Sul primo costume aggiungi il testo "SOFFIA SULLE CANDELINE", e posizionalo in modo che risulti centrato nello sfondo:

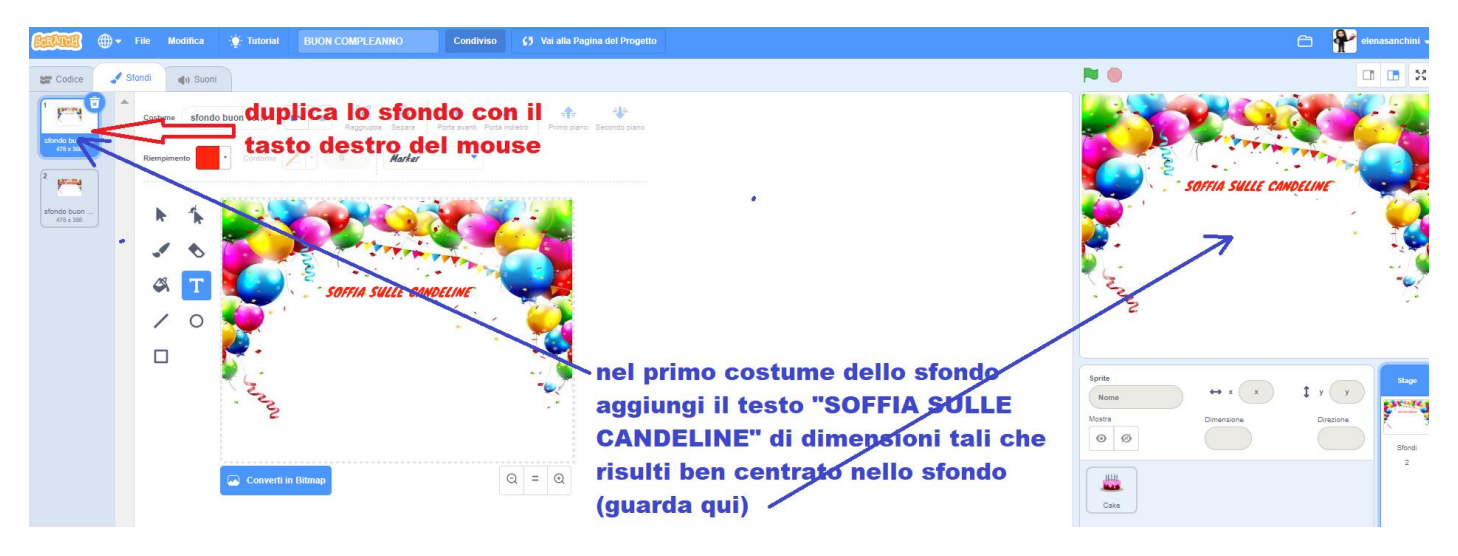

5) Sul secondo costume aggiungi il testo "BUON COMPLEANNO", e posizionalo in modo che risulti centrato nello sfondo:

| <b>BERATER</b>                                                         | 🜐 + File Modifica 🌞 Tutorial BUON COMPLEANNO Condiviso 🗘 Variala Pagina del Progetto                                                                                       |             | 🗀 🥐 elenasanchir      |
|------------------------------------------------------------------------|----------------------------------------------------------------------------------------------------|-------------|-----------------------|
| Codice                                                                 | Storid di Suori                                                                                                    | <b>N ()</b> |                       |
| 1 stando buon .<br>475 x 200<br>2 security<br>stando buon<br>475 x 200 | Costarre Stondo buon co Program Segura Segura Produ neero Produ neero Produ neero Produ neero Produ neero Produ Neero Produ Securito parto                                 | BION COMP   | ECANNA                |
|                                                                        | <ul> <li>nel secondo costume dello sfon<br/>aggiungi il testo "BUON<br/>COMPLEANNO" di dimensioni ta<br/>che risulti ben centrato nello<br/>sfondo (guarda qui)</li> </ul> | ali         | t y y<br>Drazone<br>2 |

6) Aggiungi lo sprite torta: clicca su **scegli uno sprite**, poi su **cibi** e scegli **Cake**. Porta a dimensione **200** lo sprite **Cake** evidenziandolo e cliccando sul pulsante Dimensione

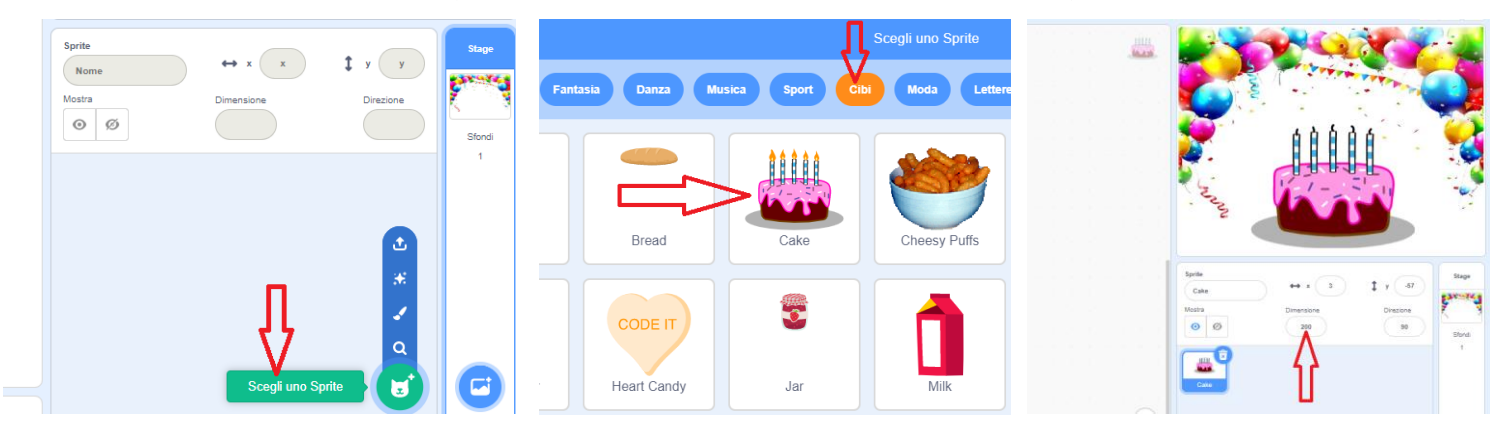

7) Lo sprite **Cake** ha due costumi: uno con le **candeline accese** (Cake-a) e uno con le **candeline spente** (Cake-b)

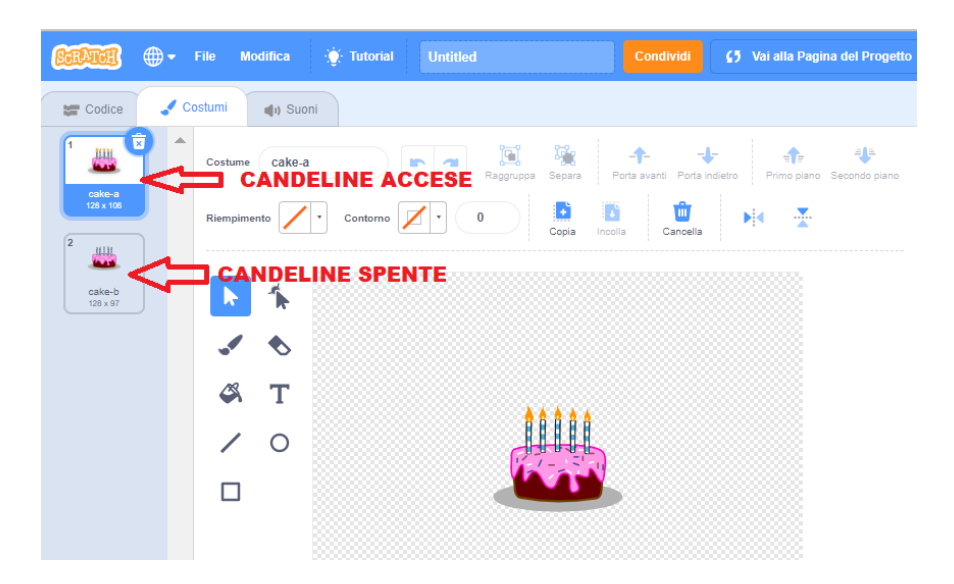

8) Ora devi programmare il tutto: all'apertura nello sfondo ci deve essere la torta con le candeline accese (Cake-a); soffiando sul microfono le candeline si devono spegnere, deve comparire il secondo costume dello sfondo (quello con la scritta BUON COMPLEANNO) e partire il motivo musicale Birthday. Evidenzia lo sprite Cake ed associagli i blocchi di programmazione come in figura:

| quando si clicca su 📕 👘 👘 👘 👘               |  |  |  |
|---------------------------------------------|--|--|--|
| passa allo sfondo sfondo buon compleanno2 - |  |  |  |
| passa al costume cake-a 🔹                   |  |  |  |
| per sempre                                  |  |  |  |
| se volume microfono > 50 allora             |  |  |  |
| passa al costume cake-b 💌                   |  |  |  |
| attendi 1 secondi                           |  |  |  |
| avvia riproduzione suono Birthday 💌         |  |  |  |
| attendi 1 secondi                           |  |  |  |
| passa allo sfondo sfondo buon compleanno3 👻 |  |  |  |
| ferma questo script 💌                       |  |  |  |
|                                             |  |  |  |
| 🖉 🦉 🖉 🖉 🖉                                   |  |  |  |

9) Prova il tutto cliccando sulla bandierina verde!